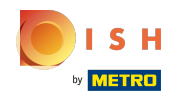

#### Cliquez sur Adresse Web .

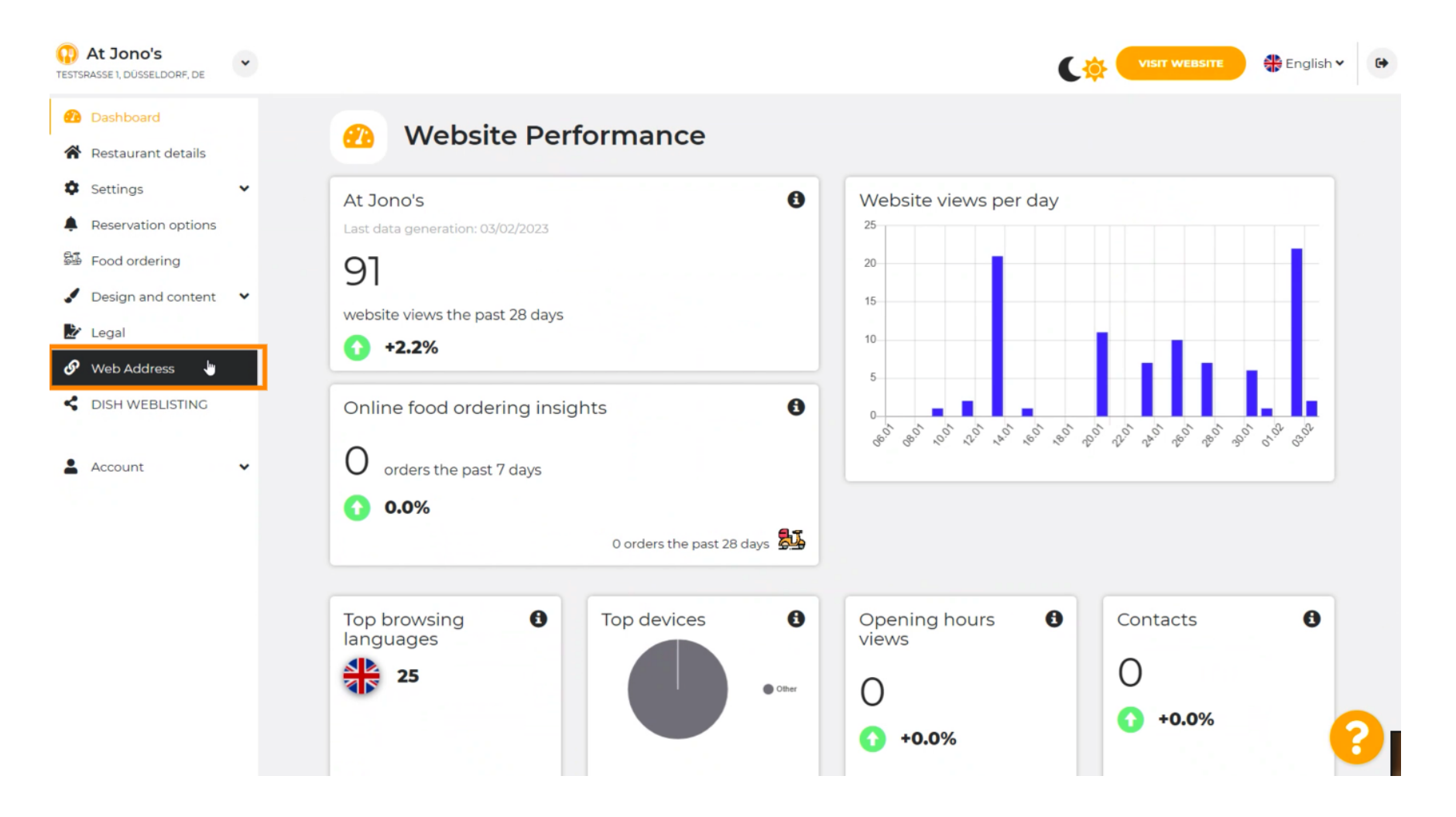

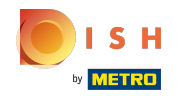

() Changez votre adresse Web avec un domaine fourni par DISH.

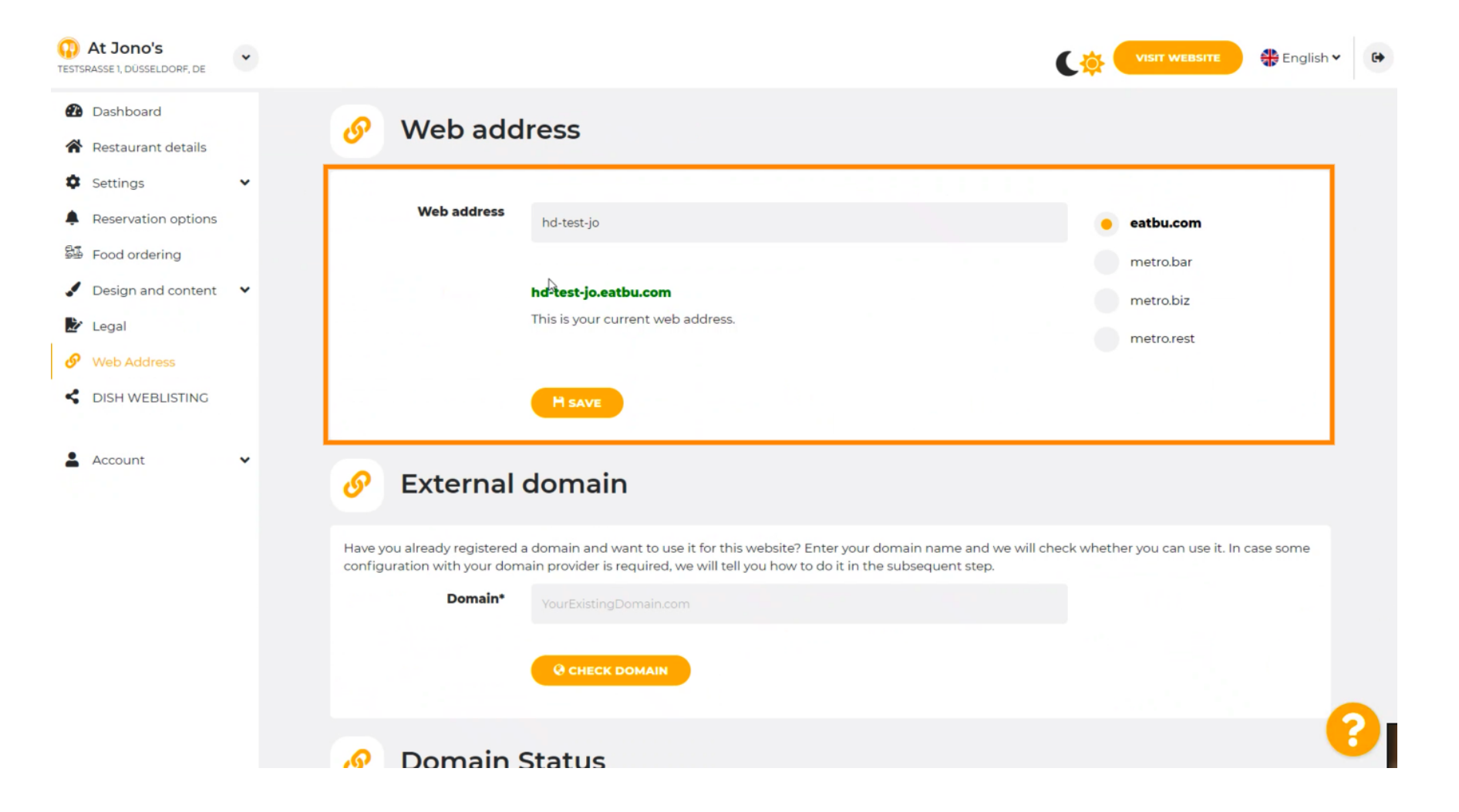

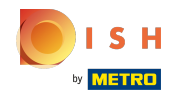

Cliquez sur le champ de texte et ajoutez le domaine souhaité.

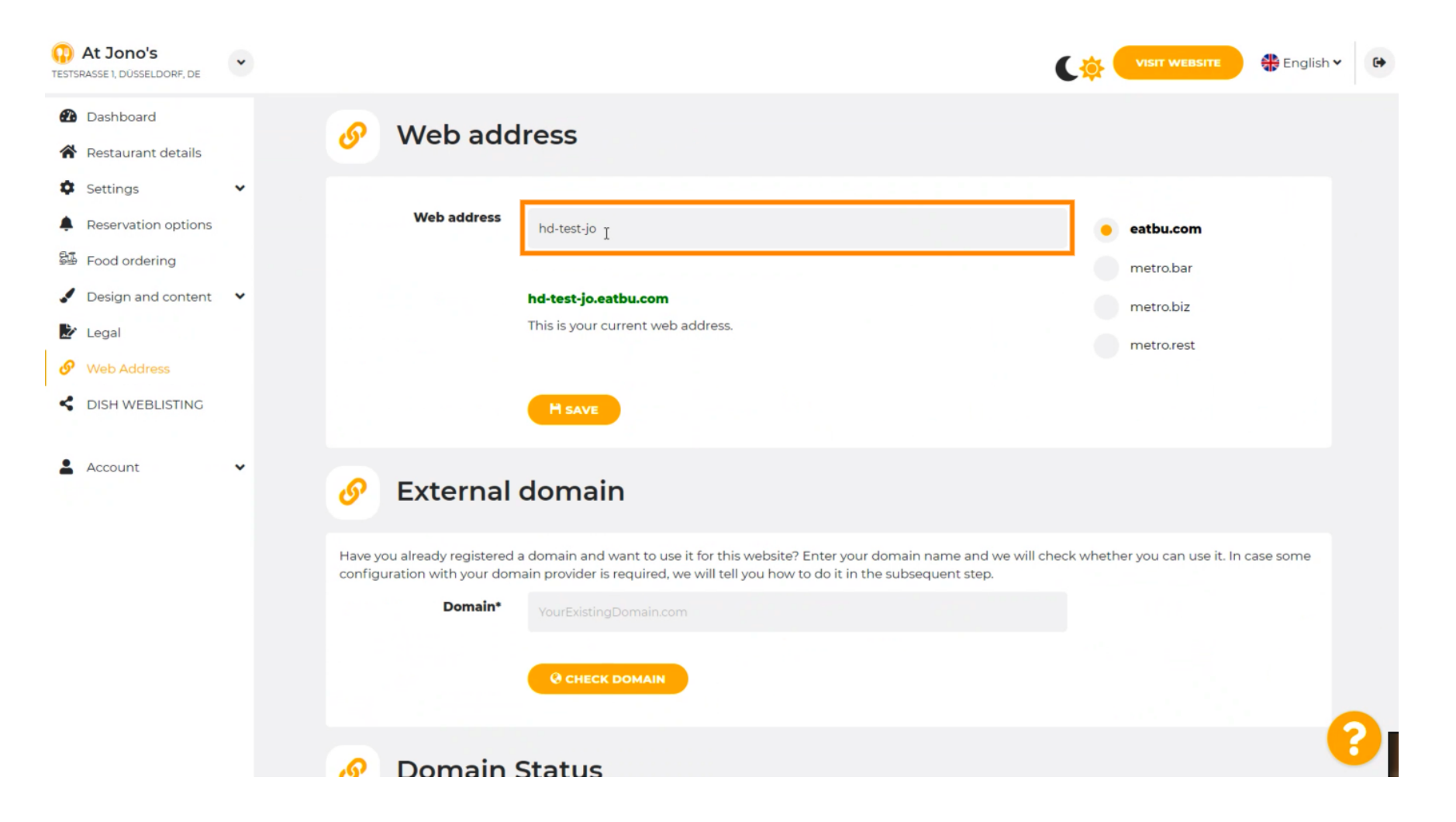

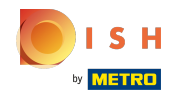

() Ce sont les domaines au sein de DISH.

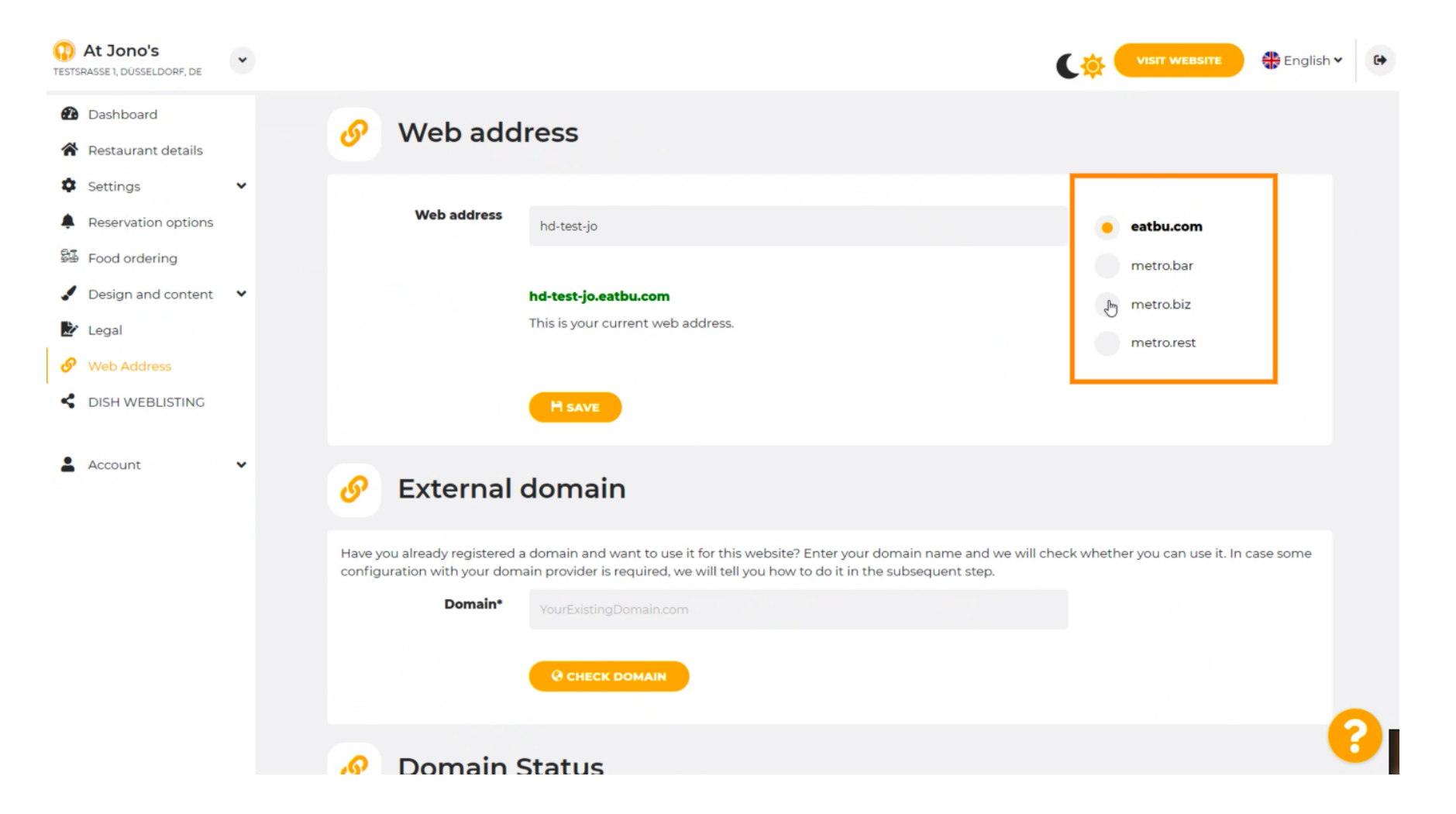

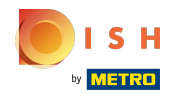

(i) Ici, vous pouvez voir votre adresse Web actuelle. Remarque : le texte est lu si le domaine n'est pas disponible.

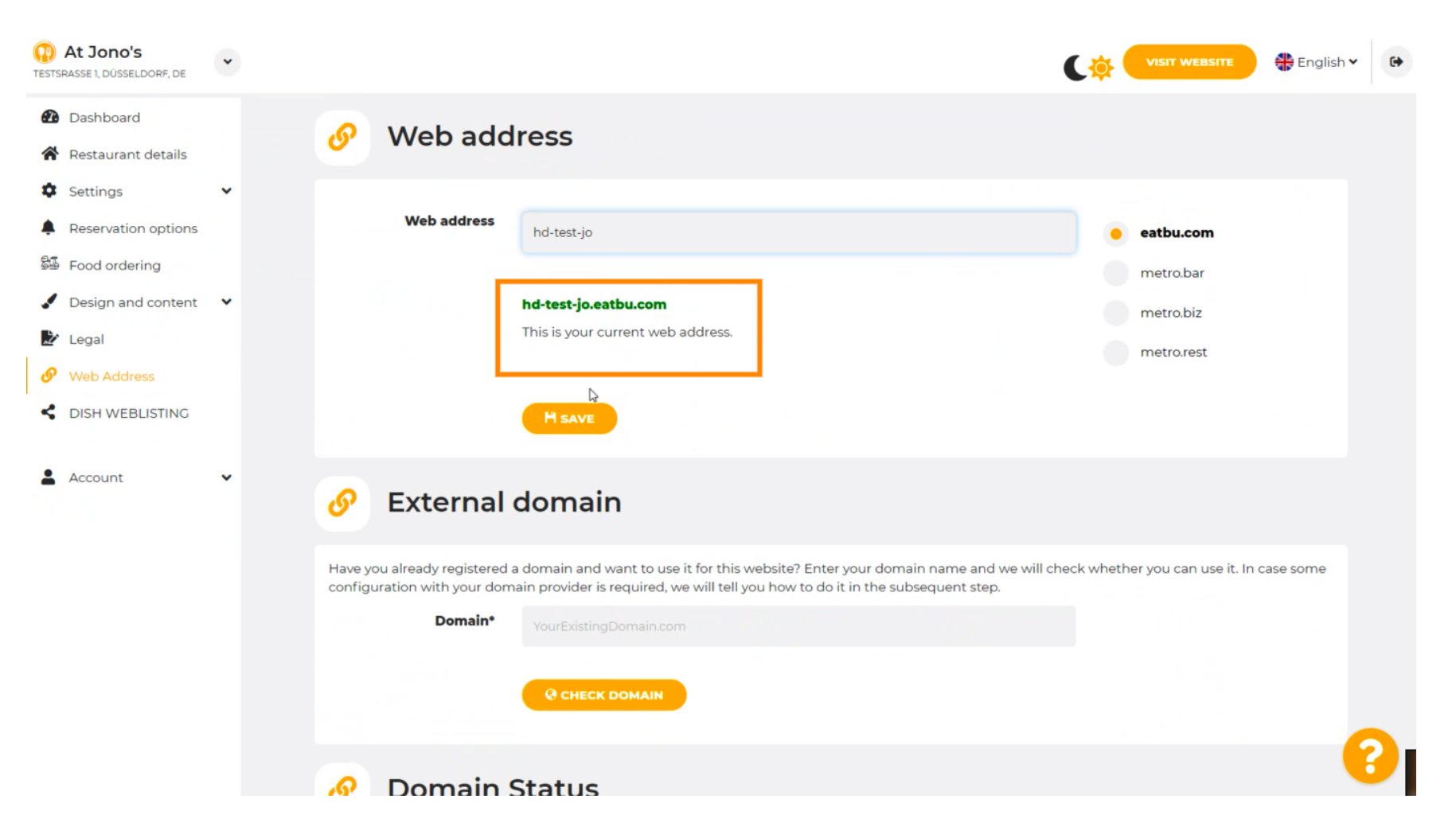

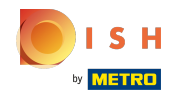

## Cliquez sur ENREGISTRER.

| At Jono's     TESTSRASSE 1, DÜSSELDORF, DE             | * |                                                                                                    | VISIT WEBSITE 🕀 English Y 🚱                                   |
|--------------------------------------------------------|---|----------------------------------------------------------------------------------------------------|---------------------------------------------------------------|
| <ul><li>Dashboard</li><li>Restaurant details</li></ul> |   | 🔗 Web address                                                                                                    |                                                               |
| Settings                                               | ~ |                                                                                                    |                                                               |
| Reservation options                                    |   | Web address hd-test-jo                                                                                                    | eatbu.com                                                     |
| 😼 Food ordering                                        |   |                                                                                                    | metro.bar                                                     |
| 🖌 Design and content                                   | * | hd-test-jo.eatbu.com                                                                                                    | metro.biz                                                     |
| 🛃 Legal                                                |   | This is your current web address.                                                                                                    | metro.rest                                                    |
| 🔗 Web Address                                          |   |                                                                                                    |                                                               |
| dish weblisting                                        |   | H SAVE                                                                                                    |                                                               |
| Account                                                | ~ | 🔗 External domain                                                                                                    |                                                               |
|                                                        |   | Have you already registered a domain and want to use it for this website? Enter your domain name an<br>configuration with your domain provider is required, we will tell you how to do it in the subsequent st | nd we will check whether you can use it. In case some<br>.ep. |
|                                                        |   | Domain* YourExistingDomain.com                                                                                                    |                                                               |
|                                                        |   | Q CHECK DOMAIN                                                                                                    |                                                               |
|                                                        |   | 🔗 Domain Status                                                                                                    | 8                                                             |

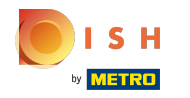

Vos changements ont été enregistrés.

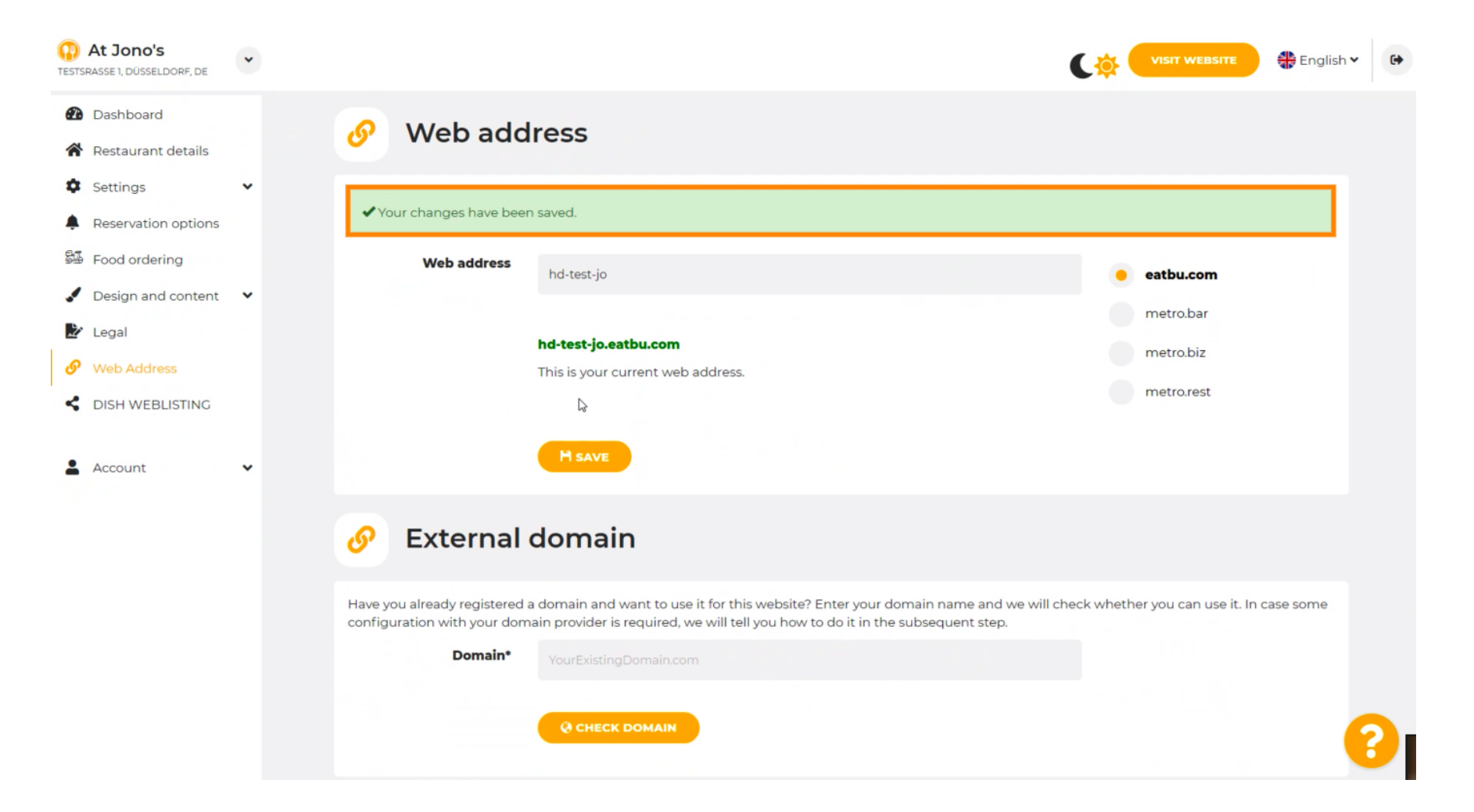

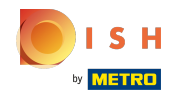

(i) Ajoutez un domaine personnalisé en accédant à Domaine externe.

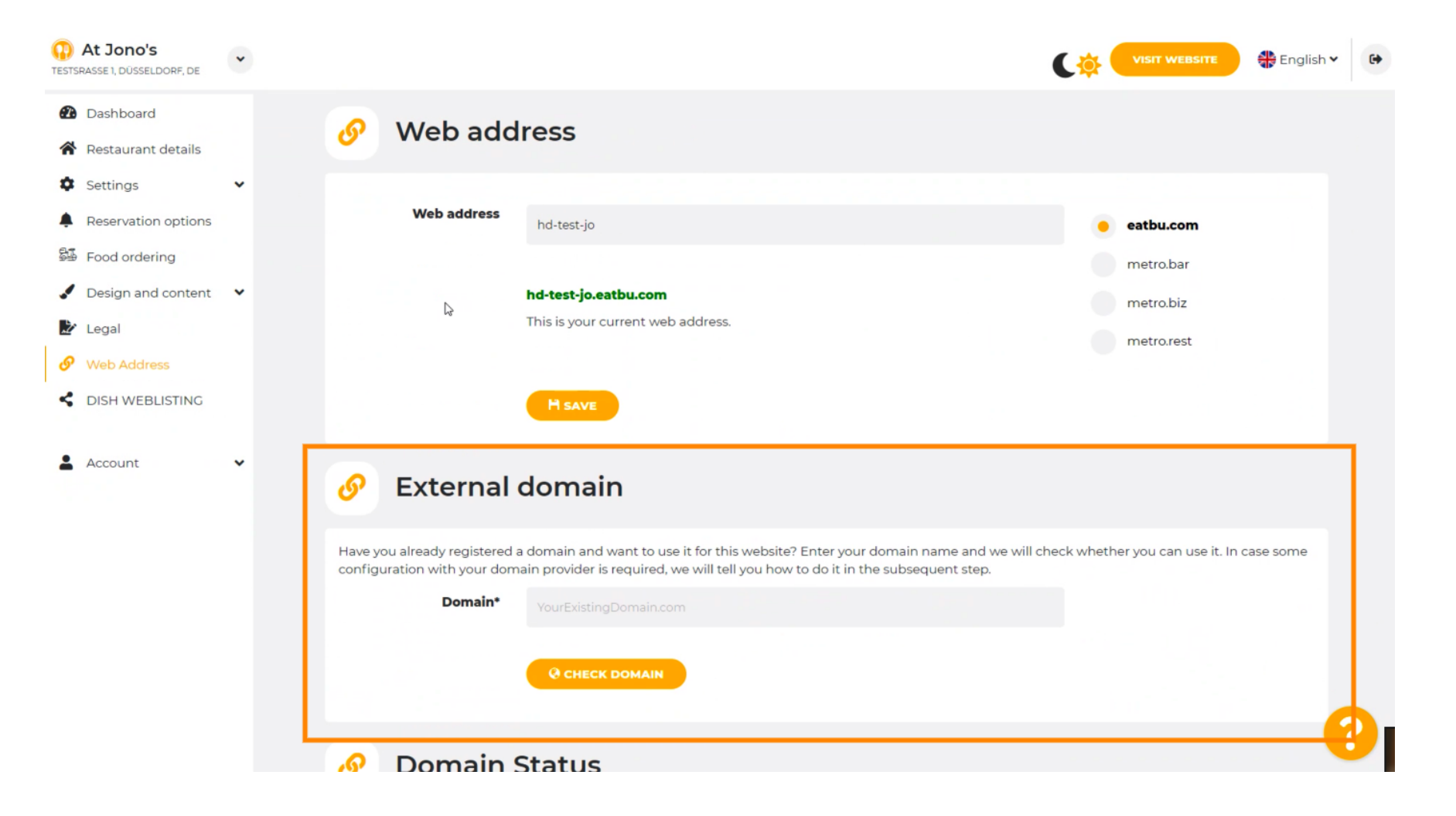

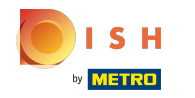

Cliquez sur le champ de texte et ajoutez votre domaine personnalisé.

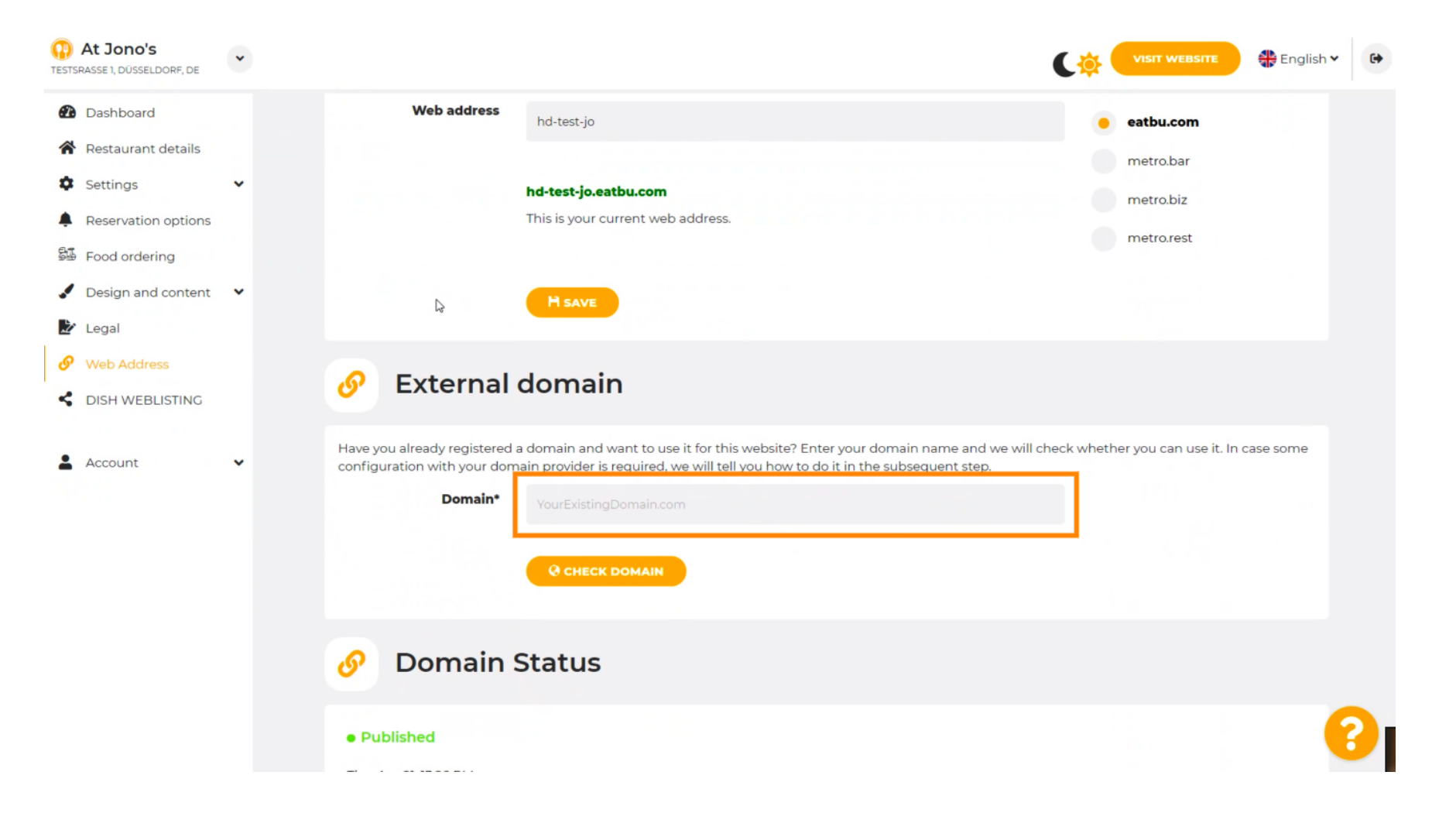

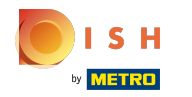

# • Cliquez sur VÉRIFIER LE DOMAINE .

| At Jono's     TESTSRASSE 1, DÜSSELDORF, DE                                                          | • |                                                                                                    |
|----------------------------------------------------------------------------------------------------|---|----------------------------------------------------------------------------------------------------|
| <ul><li>Dashboard</li><li>Restaurant details</li></ul>                                              |   | H SAVE                                                                                                    |
| Settings Reservation options Food ordering                                                          | ~ | Sector External domain                                                                                                    |
| <ul> <li>Design and content</li> <li>Legal</li> <li>Web Address</li> <li>DISH WEBLISTING</li> </ul> | ~ | Have you already registered a domain and want to use it for this website? Enter your domain name and we will check whether you can use it. In case some configuration with your domain provider is required, we will tell you how to do it in the subsequent step.  Domain*  www.thejonoribeiro.com  CelleCip DOMAIN |
| Account                                                                                             | ~ | Domain Status • Published Thu, Apr 21, 326 PM Vour website is currently published online! Visit your website anytime by 'visit website" or by looking for it on search engines. YUNUBLISH MY WEBSITE                                                                                                    |

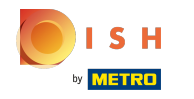

() Ici vous pouvez voir si le domaine est actif et qui en est le propriétaire et où il est enregistré.

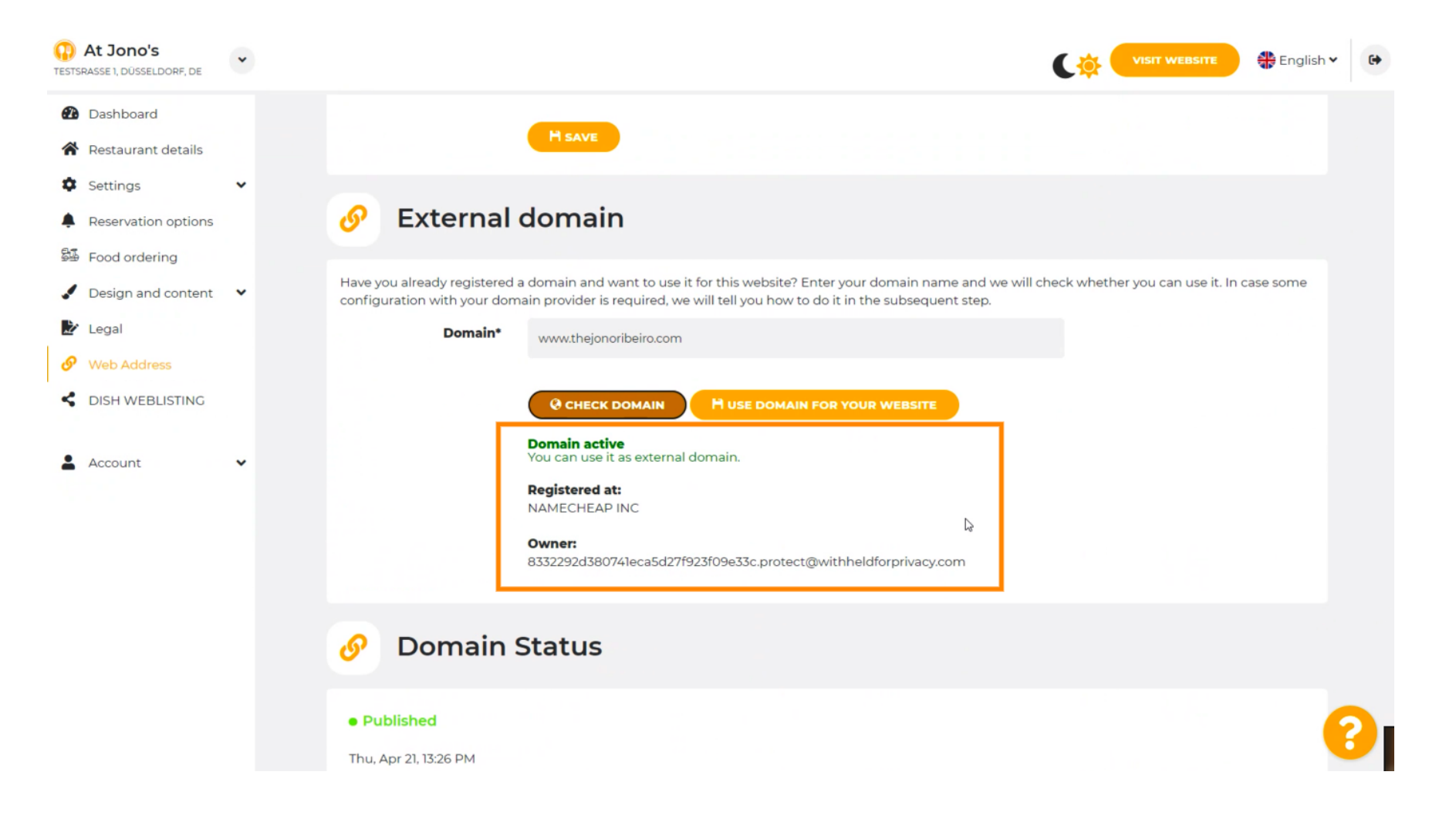

### Cliquez sur UTILISER LE DOMAINE POUR VOTRE SITE WEB .

| At Jono's     TESTSRASSE 1, DÜSSELDORF, DE             | • | VISIT WEBSITE 🕀 English 🗸 🕞                                                                                                    |
|--------------------------------------------------------|---|----------------------------------------------------------------------------------------------------|
| <ul><li>Dashboard</li><li>Restaurant details</li></ul> |   | H SAVE                                                                                                    |
| Settings     Reservation options     Food ordering     | ~ | 🔗 External domain                                                                                                    |
| <ul> <li>Design and content</li> <li>Legal</li> </ul>  | ~ | Have you already registered a domain and want to use it for this website? Enter your domain name and we will check whether you can use it. In case some configuration with your domain provider is required, we will tell you how to do it in the subsequent step.  Domain* www.thejonoribeiro.com |
| <ul><li>Web Address</li><li>DISH WEBLISTING</li></ul>  |   | @ CHECK DOMAIN HUSE DOMAIN HUSE VOUR WEBSITE                                                                                                    |
| Account                                                | ~ | You can use it as external domain.  Registered at: NAMECHEAP INC                                                                                                    |
|                                                        |   | Owner:<br>8332292d380741eca5d27f923f09e33c.protect@withheldforprivacy.com                                                                                                    |
|                                                        |   | 🔗 Domain Status                                                                                                    |
|                                                        |   | Published Thu, Apr 21, 13:26 PM                                                                                                    |

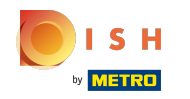

Vous voyez ici les autres étapes que vous devez suivre dans l'écran de configuration de votre propre fournisseur de domaine.

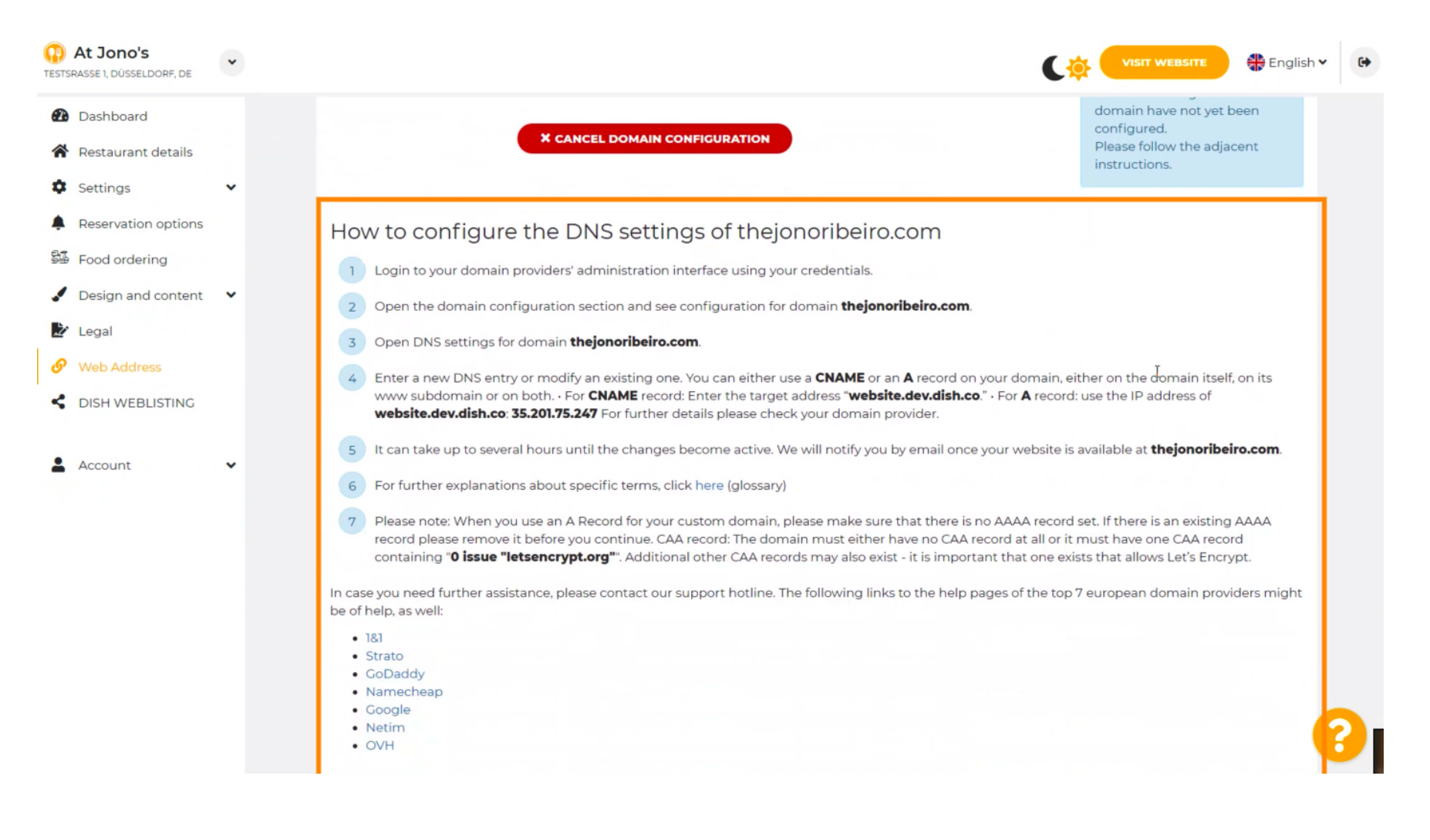

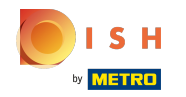

Certains des fournisseurs de domaine les plus populaires sont présentés ici, cliquez sur votre fournisseur de domaine pour plus d'informations. Remarque : vous pouvez également avoir un autre fournisseur de domaine.

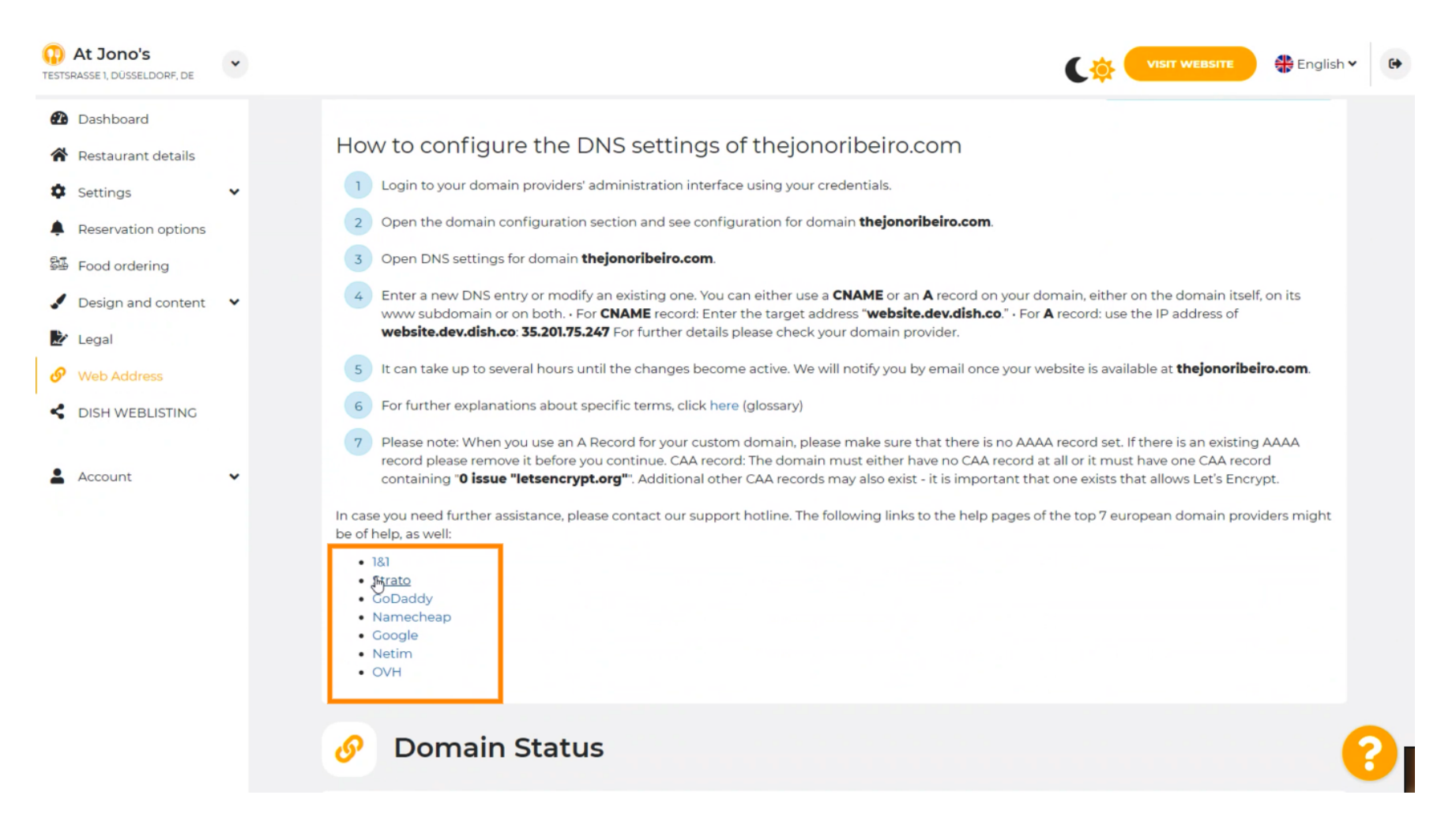

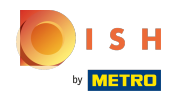

### C'est tout. Vous avez terminé.

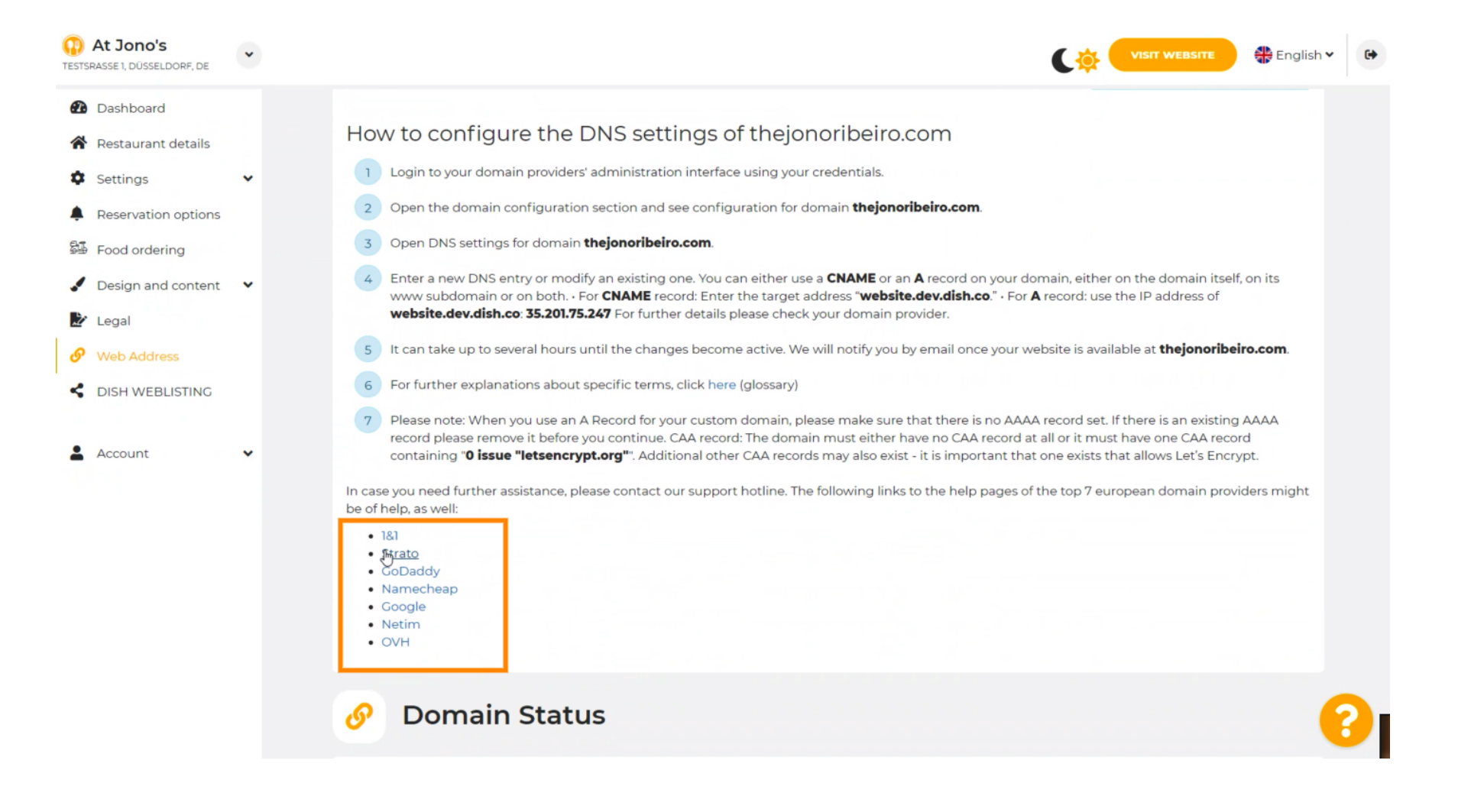

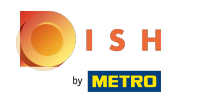

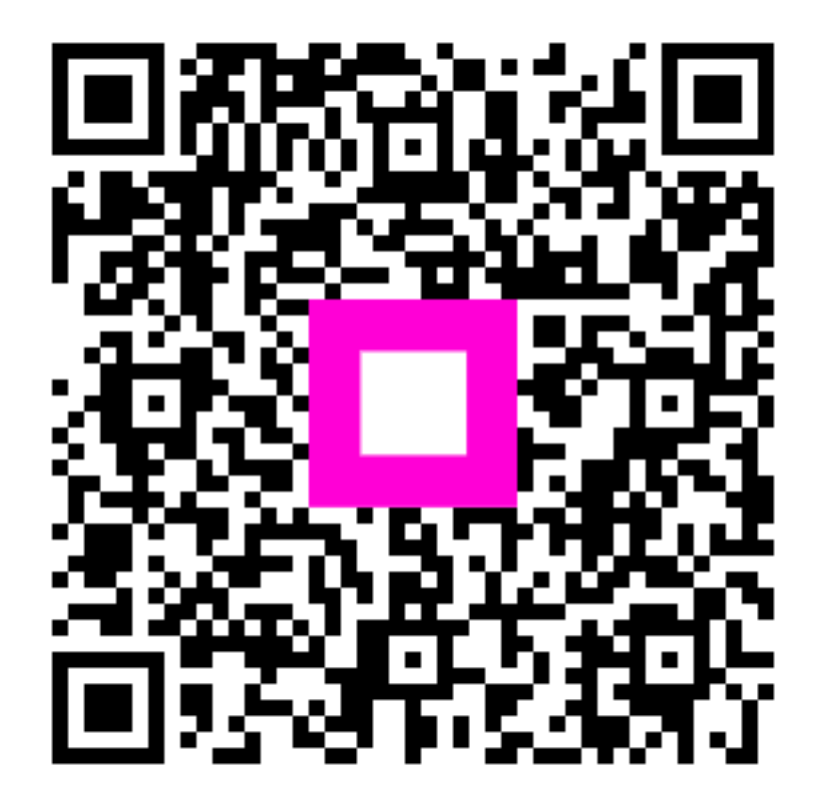

Scan to go to the interactive player